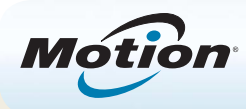

# Introdução ao Tablet PC Motion<sup>®</sup> R12

## Ligar e desligar

Desligue seu R12 usando o Windows<sup>®</sup>. Toque no lado direito da tela para abrir o menu **Botões**, toque em **Configurações**, toque em **Energia** e, em seguida, toque em **Desligar**. Se o Windows não responder, force o desligamento do tablet PC pressionando o botão de energia **(se)** por aproximadamente cinco segundos.

## Suspensão

Coloque seu R12 no modo de Espera quando se ausentar por um curto período de tempo para economizar a energia da bateria. Quando você retorna, o Tablet PC rapidamente retoma a atividade e sua área de trabalho aparece da mesma forma como foi deixada.

Para colocar o Tablet PC em modo de Espera, pressione e solte o botão de energia. Para retirar o tablet do modo de Espera, pressione o botão de energia rovamente.

OBSERVAÇÃO O botão de energia pisca quando o tablet está no modo de Espera.

## Bloqueando e desbloqueando

Para bloquear e desbloquear seu R12, pressione o botão de Segurança 🙈 no lado esquerdo do Tablet PC.

## Usando o leitor de impressão digital

O R12 está equipado com um leitor de impressão digital para que seja possível fazer o logon no Tablet PC pela digitalização de sua impressão digital em vez de inserir uma senha. Além de aumentar o nível de segurança, essa é uma maneira rápida e conveniente de fazer logon em seu tablet.

### Usando a caneta

Uma diferença importante entre os PCs tradicionais e os Tablets PC é que você frequentemente usa uma caneta digitalizadora em vez de mouse e teclado. A caneta do R12 tem uma ponta sensível à pressão e um botão de função. Pressionar o botão de função é equivalente a clicar com o botão direito do mouse.

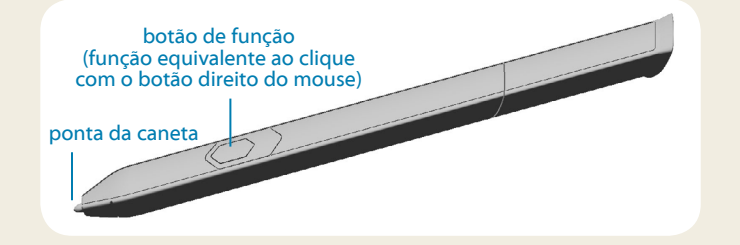

## Usando toque

Seu R12 está equipado com recurso de toque. Isso significa que você pode usar os dedos para selecionar itens e abrir arquivos, aumentar e diminuir o zoom, percorrer as janelas do navegador e documentos e muito mais.

O toque funciona como um mouse. Toque para selecionar um item e toque duas vezes para abri-lo.

DICA Para abrir um menu de botão direito do mouse usando o toque, pressione o dedo sobre a tela até um redemoinho aparecer e, em seguida, levante o dedo e o menu de atalho aparecerá.

Calibre a caneta e seu dedo, para que possam ser detectados com mais precisão na tela sensível ao toque. Você deve fazer isso quando utilizar o Tablet PC pela primeira vez e quando o ponteiro não se alinhar com a caneta ou o dedo. Para iniciar o aplicativo, toque no bloco Motion Tablet Center, em seguida, toque em **Tablet**, e então toque em **Caneta e Toque**.

## Usando os botões de função com LED no painel frontal do R12

Os botões de função com LED no painel frontal do Tablet PC possibilita que você execute várias funções sem ter de usar a caneta. Pressione um botão de função para executar determinadas ações. Para executar um conjunto diferente de ações, pressione e segure o botão de função. Essas ações estão listadas na tabela abaixo. Também é possível personalizar os botões para executar ações que atendam suas necessidades.

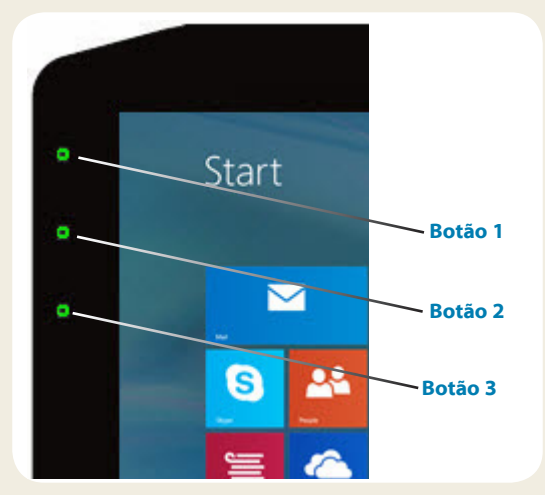

|         | Pressione                                                                                   | Pressione e segure            |
|---------|---------------------------------------------------------------------------------------------|-------------------------------|
| Botão 1 | Motion Tablet Center                                                                        | Windows <sup>®</sup> Journal™ |
| Botão 2 | Motion SnapWorks                                                                            | Diretório de fotos            |
| Botão 3 | Configurações do Tablet PC ou leitor<br>de código de barras (se equipado<br>com SlateMate™) | Teclado virtual               |

## Verificando a energia da bateria

Você pode verificar a energia restante da bateria das seguintes formas:

- Na tela inicial do Windows<sup>®</sup> 8.1, toque no lado direito da tela para exibir o menu **Botões** e o indicador da bateria aparece na tela.
- Na área de notificação do Windows, toque no indicador de energia, que tem uma aparência diferente dependendo se o Tablet PC estiver conectado a uma tomada ou funcionando com bateria.
  - Se o Tablet PC estiver conectado, toque no ícone de tomada. 👘
  - Se ele estiver funcionando com a energia da bateria, toque no ícone de bateria.

As cinco luzes na parte de trás da bateria do Tablet PC também indicam o nível atual de carga da bateria — de uma luz verde (20% carregado) a cinco luzes verdes (totalmente carregado). Pressione o botão à direita das luzes para visualizar o nível restante de carga.

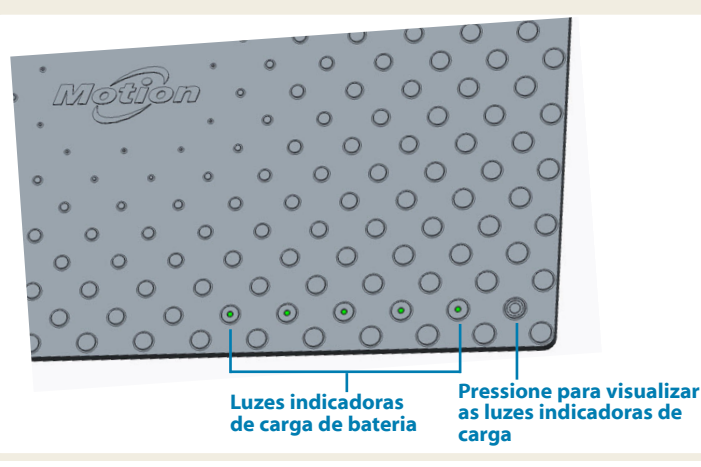

## Usando a câmera de documentação

Seu R12 está equipado com uma câmera integrada de 8 megapixels com autofoco. A câmera pode ser usada para tirar fotos e salvá-las no Tablet PC. As lentes da câmera estão na parte de trás da unidade e contam com uma luz para iluminar o objeto.

### Para tirar uma fotografia:

- 1. Segure a câmera firmemente e aponte a lente para o objeto.
- 2. Pressione o botão 2 da função com LED uma vez para ativar o Motion SnapWorks.
- 3. Pressione o ícone da câmera 👩 para tirar a foto.

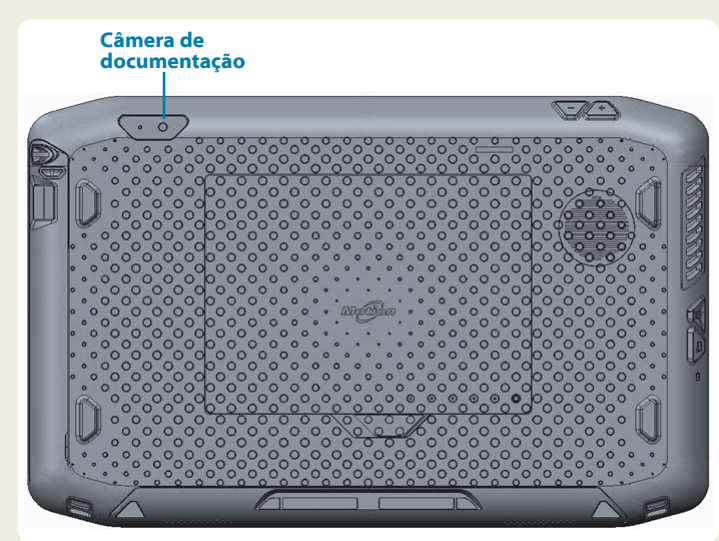

### Usando a webcam

Seu R12 também tem uma webcam de 2 megapixels que suporta imagens coloridas e vídeo de streaming. A webcam está localizada no painel frontal do Tablet PC, na área central superior.

#### Para iniciar a webcam:

Siga as instruções do software que você está usando.

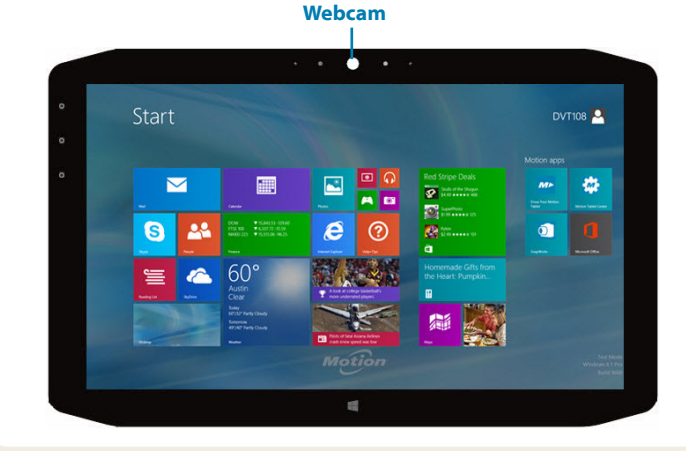

## **Motion Tablet Center**

O Motion Tablet Center fornece uma localização central para acessar e definir as configurações mais comumente usadas do Windows<sup>®</sup> 8.1.

### Para abrir o Motion Tablet Center:

 Pressione o botão de função 1, que está localizado no painel frontal, no lado esquerdo superiordo Tablet PC. (Consulte a página 2 para informações detalhas sobre a localização.)

OU

• A partir da tela inicial do Windows<sup>®</sup> 8.1, toque no bloco do Motion Tablet Center.

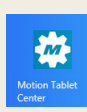

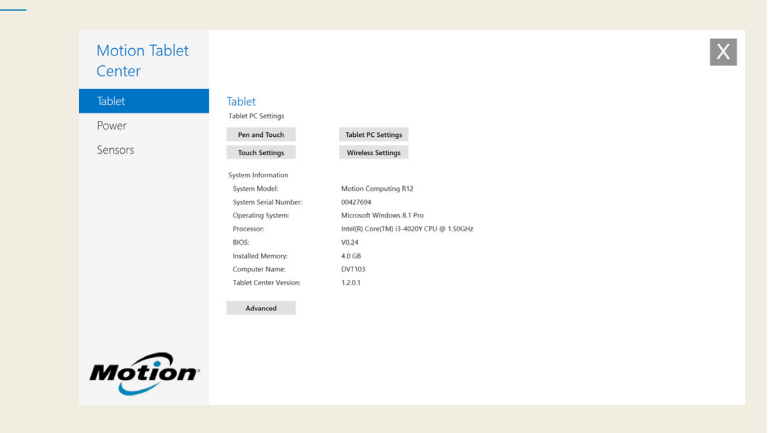

A tabela a seguir lista algumas das tarefas que podem ser executadas usando o Motion Tablet Center.

| Categoria | Tarefa                                                                                                    |  |
|-----------|----------------------------------------------------------------------------------------------------|--|
| Tablet    | Ajustar configurações da caneta e do toque                                                                                                    |  |
|           | Ajustar configurações do Tablet PC                                                                                                    |  |
|           | Ajustar as configurações de toque                                                                                                    |  |
|           | Ajustar configurações sem fio                                                                                                    |  |
| Energia   | Ativar ou desativar dispositivos                                                                                                    |  |
|           | Alterar a ação do botão de energia quando ele é<br>pressionado e quando está conectado à tomada<br>ou funcionando com a bateria: Modo de espera,<br>hibernar ou desligar |  |
|           | Acessar configurações avançadas de<br>Gerenciamento de Energia                                                                                                    |  |
| Sensores  | Calibre a área interna do R12                                                                                                    |  |

## Configurar função sem fio

O R12 inclui Wi-Fi<sup>®</sup> e Bluetooth<sup>®</sup> integrados. O Tablet PC pode também ser equipado com banda larga móvel. Para configurar redes sem fio disponíveis, siga estas etapas:

### Etapa 1. Configurar o Wi-Fi

- 1. Ative o Wi-Fi:
  - a. No menu Botões, toque em Configurações.
  - b. No menu **Configurações**, toque no ícone de rede sem fio [1].
  - c. Deslize o cursor Ligar/desligar (On/Off) do Wi-Fi para a posição **On** (Ligar).
- 2. Selecione uma rede sem fio na lista de redes disponíveis.
- 3. Siga as instruções na tela.

### Etapa 2. Configurar o Bluetooth

- 1. Ative o Bluetooth:
  - a. No menu Botões, toque em Configurações.
  - b. No menu **Configurações**, toque em **Alterar configurações do PC**.
  - c. Em PC e Dispositivos, toque em Bluetooth.
  - d. Deslize o cursor Ligar/Desligar (On/Off) do Bluetooth para a posição **On** (ligar) e o Tablet PC começará a procurar os dispositivos.
- 2. Para adicionar um dispositivo Bluetooth:
  - a. Garanta que o dispositivo Bluetooth esteja detectável de acordo com as instruções do fabricante. (Quando um dispositivo Bluetooth está detectável, ele fica visível para os outros dispositivos ao alcance.)
  - b. Selecione o dispositivo Bluetooth desejado da lista de dispositivos.
  - c. Siga as instruções na tela.

### Etapa 3. Configurar a banda larga móvel com GPS (opcional)

Se você tiver adquirido o R12 com o módulo de Banda larga móvel opcional, poderá se conectar a redes de celular de alta velocidade em todo o mundo. Com o módulo de Banda larga móvel e o plano de dados a partir de um dos vários provedores de rede de celular, você tem acesso total à Internet móvel.

- OBSERVAÇÃO Antes de poder se conectar a uma rede de banda larga móvel, você deve ter uma conta ativa com um provedor de rede celular e obter um cartão SIM para acesso à banda larga móvel.
- 1. Com o Tablet PC desligado, insira o cartão SIM e, em seguida, ligue o tablet.
- 2. Ative a banda larga móvel:
  - a. No menu Botões, toque em Configurações.
  - b. No menu **Configurações**, toque no ícone de rede sem fio m.
  - c. Deslize o cursor Ligar/desligar (On/Off) da banda larga móvel para a posição **On** (Ligar).
- 3. Se o provedor de serviços de rede desejado não for exibido, toque em (encontrar mais) em Banda Larga Móvel.
  - a. Selecione a localização e toque em OK.
- 4. Selecione o provedor de serviços de rede desejado.
- 5. Siga as instruções na tela.
  - OBSERVAÇÃO Se você adquiriu o R12 com a banda larga móvel opcional com modo GPS ou o modo GPS separado opcional, seu R12 tem recursos de GPS. Você pode usar o GPS com seu aplicativo de mapeamento favorito para encontrar a localização atual e a de destino. Consulte o *Guia do Usuário* para obter informações adicionais.

## Insira texto com o painel de entrada ou o teclado na tela

Você pode usar diferentes métodos para inserir texto com o R12 a fim de adequá-lo às suas necessidades. Você pode usar um teclado de toque ou um painel de manuscrito.

#### Para abrir o teclado na tela:

- Toque no ícone de teclado ma área de notificação do Windows.
- Toque em um campo de texto, como o campo de URL em um navegador da Web.

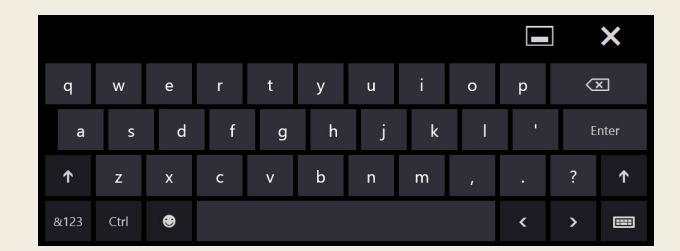

#### O teclado padrão para tela aparece na parte inferior da tela.

#### Para abrir o painel de manuscrito:

- No teclado na tela, pressione e segure o ícone de teclado no canto inferior direito do teclado.
- No painel de ícones que aparece, toque no ícone de painel de manuscrito

O painel de manuscrito aparecerá na parte inferior da tela.

|         |    | ⊒ ×                     |
|---------|----|-------------------------|
| Ľ       | ?  | $\overline{\mathbf{x}}$ |
| <br>Tab |    | Enter                   |
| <       | >  | Space                   |
| <br>&   | 23 | ☑                       |

Use sua caneta digitalizadora para começar a escrever no painel de manuscrito. Sua escrita a mão será convertida para texto.

DICA Quanto mais você escreve, mais precisamente o Windows® 8.1 detecta seu estilo de escrita.

Além do teclado padrão de tela, o Windows<sup>®</sup> 8,1 oferece outros layouts de teclado para a inserção de texto. Você pode usar um teclado expandido, que oferece teclas adicionais, ou um que inclua teclado numérico.

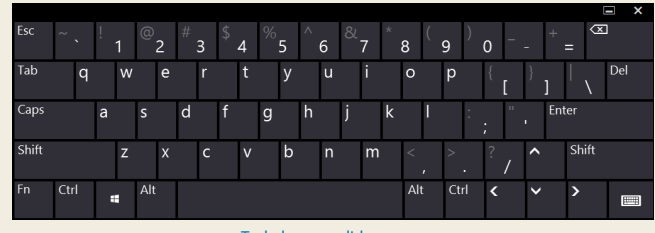

Teclado expandido

Para fechar o teclado de tela ou o painel de manuscrito, toque no ícone para fechar X no canto superior direito. Para minimizar o teclado de tela ou o painel de manuscrito, toque no ícone para minimizar no canto superior direito.

### Dicas

Aproveite ao máximo o R12 seguindo essas dicas.

#### Dicas de caneta e toque

- Você pode mudar para usar com a mão direita ou esquerda. Em Motion Tablet Center, toque em Configurações do Tablet PC, toque na aba Outros e, então, clique com o botão esquerdo do mouse.
- É possível abrir itens com um toque (em vez de dois) e selecionar um item ao apontar para ele. No Painel de Controle, toque em Opções de Pasta, em seguida, toque em Clicar uma vez para abrir um item (apontar para selecionar).

### Dicas para a bateria

- Use a alimentação de CA quando disponível. Se o R12 estiver conectado à tomada, a bateria carregará durante o uso.
- Coloque seu Tablet PC em modo de Espera quando não estiver usando.
- Interrompa os aplicativos e processos desnecessários em segundo plano.
- Quando não estiver usando, desabilite os adaptadores sem fio usando a categoria Energia do Motion **Tablet** Center.
- Ajuste o brilho da tela para escurecer automaticamente depois alguns minutos de inatividade pela categoria Energia do Motion Tablet Center. Toque em Energia, toque em Avançado e, então, toque em Escolher quando desligar a tela.
- Ao utilizar a banda larga móvel, reduza a frequência com que o R12 atualiza o e-mail e outros aplicativos da Internet para uma vez a cada meia hora ou mais.
- Desabilite a banda larga móvel onde você souber que o sinal estará indisponível.
- Condicione sua bateria uma vez ao mês. Para condicioná-la, use o Tablet PC com a energia da bateria até que o nível de carga caia abaixo de 20%.
- Para armazenamento de longo prazo, mantenha o nível da carga da bateria entre 20% e 40% antes de removê-la do Tablet PC.

#### **Dicas gerais**

- Use somente a caneta digitalizadora do R12 ou seu dedo para tocar a tela. O Tablet PC não responde a nenhum outro tipo de caneta ou caneta stylus.
- Ao prender o cordão da caneta, deslize uma ponta do cordão pelo orifício na extremidade da caneta e puxe a caneta pelo laço até estar apertado. Depois, deslize a outra ponta do cordão pelo ponto de amarração e puxe a caneta pelo laço até estar apertado.
- Guarde a caneta no suporte da caneta quando não a estiver usando. Para guardar a caneta, insira-a no suporte e pressione até ouvir um clique Para remover a caneta, pressione-a até que ela saia. Se o cordão estiver conectado, pressione a caneta antes de puxá-la, não a puxe pelo cordão.
- Limpe as marcas de dedo e as manchas na superfície da tela com o pano de tela fornecido. Se necessário, use uma solução de limpeza recomendada pela Motion Computing para limpar a tela. Borrife a solução em um tecido e limpe a tela. Consulte a lista recomendada de soluções testadas em nosso site.
- Você pode encontrar o número de série do R12 no compartimento de bateria.

## Saiba mais

Para obter informações mais detalhadas sobre seu Tablet PC, consulte o *Guia do Usuário do R12* disponível na página de Documentação do Usuário em nosso website. Você também pode encontrar as seguintes informações em nosso website:

- Suporte Motion
- Base de conhecimento Motion
- Vídeos de treinamento on-line gratuitos
- Acessórios do R12
- Software para o Tablet PC R12

Motion Computing e Motion são marcas registradas da Motion Computing, Inc. nos Estados Unidos e em outros países. Todas as outras marcas registradas pertencem a seus respectivos proprietários. Microsoft, Windows e Diário do Windows são marcas registradas ou comerciais da Microsoft Corporation nos Estados Unidos e/ou outros países. Copyright © 2014 Motion Computing, Inc. Todos os direitos reservados. PN 024-02-0430-A00